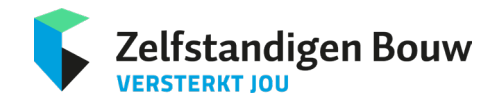

# Instructies voor deelname aan het webinar

## 1. Aanmelding

Na je inschrijving ontvang je een bevestigingsmail met een persoonlijke kijklink. **Bewaar deze goed**, want je hebt hem nodig om deel te nemen aan het webinar.

## 2. Voorbereiding

- **Apparaten:** Je kunt deelnemen via een computer, laptop, tablet of smartphone. Voor de beste ervaring raden we een computer of laptop aan.
- **Internetverbinding:** Zorg voor een stabiele internetverbinding. Een bekabelde verbinding is ideaal, maar een betrouwbare wifi-verbinding werkt ook.
- Browser: Gebruik bij voorkeur Google Chrome voor optimale prestaties.

#### 3. Deelnemen aan het webinar

- **Timing:** Klik ongeveer **5 minuten voor de starttijd** op de persoonlijke kijklink uit je email.
- **Wachtruimte:** Je komt eerst in een wachtruimte met een afteltimer. Zodra het webinar begint, word je automatisch doorgestuurd naar de live sessie.

#### 4. Tijdens het webinar

- Video en geluid: Je ziet en hoort de presentator live.
- Interactie: Afhankelijk van de instellingen kun je vragen stellen via de chatfunctie of deelnemen aan polls.

## 5. Technische tips

- Geluid: Controleer of het geluid van je apparaat aanstaat.
- **Problemen:** Heb je geen beeld of geluid? Ververs dan de pagina of probeer een andere browser.

#### Meer hulp nodig?

Bezoek het Help Center van WebinarGeek voor extra ondersteuning.